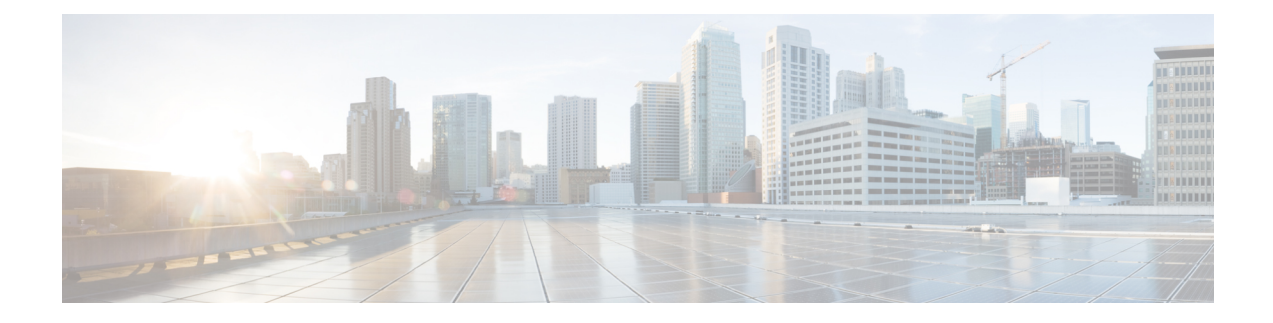

# **Cisco ACI with VMware VDS Integration**

This chapter contains the following sections:

- Configuring Virtual Machine Networking Policies, on page 1
- Creating a VMM Domain Profile, on page 6
- Creating VDS Uplink Port Groups, on page 17
- Creating a Trunk Port Group, on page 18
- Creating a Trunk Port Group Using the GUI, on page 18
- Using VMware vSphere vMotion, on page 19
- Working with Blade Servers, on page 20
- Troubleshooting the Cisco ACI and VMware VMM System Integration, on page 22
- Additional Reference Sections, on page 22

# **Configuring Virtual Machine Networking Policies**

Cisco Application Policy Infrastructure Controller (APIC) integrates with third-party VM managers (VMMs)—such as VMware vCenter—to extend the benefits of Cisco Application Centric Infrastructure (ACI) to the virtualized infrastructure. Cisco APIC enables the administrator to use Cisco ACI policies inside the VMM system.

The following modes of Cisco ACI and VMware VMM integration are supported:

- VMware VDS: When integrated with Cisco ACI, the VMware vSphere Distributed Switch (VDS) enables you to configure VM networking in the Cisco ACI fabric.
- Cisco ACI Virtual Edge: For information about how to install and configure Cisco ACI Virtual Edge, see the *Cisco ACI Virtual Edge Installation Guide* and the *Cisco ACI Virtual Edge Configuration Guide* on Cisco.com.

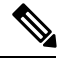

**Note** Beginning with Cisco APIC Release 5.0(1), Cisco Application Virtual Switch (AVS) is no longer supported. If you use Cisco AVS and upgrade to Cisco APIC Release 5.0(1), in case of issues, the fabric will not be supported. Also, a fault will be raised for the Cisco AVS domain.

If you use Cisco AVS, we recommend that you migrate to Cisco ACI Virtual Edge. See the *Cisco ACI Virtual Edge Installation Guide, Release* 3.0(x) on Cisco.com.

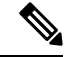

Note

When a Cisco APIC is connected to a VMware vCenter with many folders, you may see a delay when pushing new port groups from the Cisco APIC to the VMware vCenter.

## **Cisco APIC Supported VMware VDS Versions**

Different versions of VMware vSphere Distributed Switch (DVS) support different versions of Cisco Cisco Application Policy Infrastructure Controller (APIC). See the Cisco ACI Virtualization Compatibility Matrix for information about the compatibility of VMware components with Cisco APIC.

#### VMware vSphere

See the ACI Virtualization Compatibility Matrix for the supported release versions.

#### **Adding ESXi Host Considerations**

When adding additional VMware ESXi hosts to the virtual machine manager (VMM) domain with VMware vSphere Distributed Switch (VDS), ensure that the version of ESXi host is compatible with the Distributed Virtual Switch (DVS) version already deployed in the vCenter. For more information about VMware VDS compatibility requirements for ESXi hosts, see the VMware documentation.

If the ESXi host version is not compatible with the existing DVS version, vCenter will not be able to add the ESXi host to the DVS, and an incompatibility error will occur. Modification of the existing DVS version setting from the Cisco APIC is not possible. To lower the DVS version in the vCenter, you need to remove and reapply the VMM domain configuration with a lower setting.

## ESXi 6.5 Hosts with VIC Cards and UCS Servers

#### C)

Important If you have ESXi 6.5 hosts running UCS B-Series or C-Series server with VIC cards, some of the vmnics may go down on a port state event, such as a link flap or a TOR reload. To prevent this problem, do not use the default eNIC driver but install it from the VMware website: https://my.vmware.com/web/vmware/ details?downloadGroup=DT-ESXI65-CISCO-NENIC-1020&productId=614.

#### VMware vCenter High Availability

VMware vCenter High Availability (VCHA), introduced in VMware vSphere 6.5, eliminates the single point of failure of VMware vCenter.

With VCHA, if the VMware vCenter active node fails, the passive node takes over. The passive node has the same IP address, credentials, and other information as the active node. No new VMM configuration is needed to take advantage of VCHA. Once the passive node takes over, and is reachable, Cisco APIC automatically reconnects.

## Guidelines for Upgrading VMware DVS from 5.x to 6.x and VMM Integration

This section describes the guidelines for upgrading VMware Distributed Virtual Switch (DVS) from 5.x to 6.x and VMM integration.

- DVS versioning is only applicable to the VMware DVS and not the Cisco Application Virtual Switch (AVS). DVS upgrades are initiated from VMware vCenter, or the relevant orchestration tool and not ACI. The **Upgrade Version** option appears grayed out for AVS switches within vCenter.
- If you are upgrading the DVS from 5.x to 6.x, you must upgrade the vCenter Server to version 6.0 and all hosts connected to the distributed switch to ESXi 6.0. For full details on upgrading your vCenter and Hypervisor hosts, see VMware's upgrade documentation. To upgrade the DVS go to the Web Client: Home > Networking > DatacenterX > DVS-X > Actions Menu > Upgrade Distributed Switch.
- There is no functional impact on the DVS features, capability, performance and scale if the DVS version shown in vCenter does not match the VMM domain DVS version configured on the APIC. The APIC and VMM Domain DVS Version is only used for initial deployment.
- VMM integration for DVS mode allows you to configure port-channels between leaf switch ports and ESXi hypervisor ports from APIC. LACP is either supported in enhanced or basic mode for port channels. Here is the matrix of support on ACI and VMware side:

|               | ACI release prior to<br>3.2.7 | ACI release after<br>3.2.7 | VMware DVS<br>release prior to 6.6 | VMware DVS<br>release after 6.6 |
|---------------|-------------------------------|----------------------------|------------------------------------|---------------------------------|
| Basic LACP    | Yes                           | Yes                        | Yes                                | No                              |
| Enhanced LACP | No                            | Yes                        | Yes                                | Yes                             |

Table 1: LACP Support

When VMware side DVS is upgraded to version 6.6 or higher, LACP has to be reconfigured from Basic mode to Enhanced mode. If you have already configured enhanced LACP (eLACP) with prior versions of DVS (prior to 6.6), you need not reconfigure eLACP when upgrading to DVS 6.6.

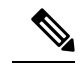

**Note** Beginning with DVS version 6.6, basic LACP is not supported.

Migrating LACP from basic to enhanced, can result in traffic loss; perform the migration during a maintenance window.

For more details about eLACP, and to add eLACP to a VMM domain, see the *Enhanced LACP Policy Support* section, later in this chapter.

## **Guidelines for VMware VDS Integration**

Follow the guidelines in this section when integrating VMware vSphere Distributed Switch (VDS) into Cisco Application Centric Infrastructure (ACI).

- Do not change the following settings on a VMware VDS configured for VMM integration:
  - VMware vCenter hostname (if you are using DNS).
  - VMware vCenter IP address (if you are using IP).
  - VMware vCenter credentials used by Cisco APIC.
  - Data center name

- Folder, VDS, or portgroup name.
- Folder structure containing the VMware VDS.

For example, do not put the folder in another folder.

- Uplink port-channel configuration, including LACP/port channel, LLDP, and CDP configuration
- · VLAN on a portgroup
- Active uplinks for portgroups pushed by Cisco APIC.
- Security parameters (promiscuous mode, MAC address changes, forged transmits) for portgroups pushed by Cisco APIC.
- Use supported versions of VMware vCenter/vSphere with the version of Cisco ACI that you are running.
- If you are adding or removing any portgroups, use Cisco APIC or the Cisco ACI vCenter plug-in in VMware vCenter.
- Know that Cisco APIC may overwrite some changes that are made in VMware vCenter.

For example, when Cisco APIC updates a portgroup, port binding, promiscuous mode, and load-balancing can be overwritten

## Mapping Cisco ACI and VMware Constructs

| Cisco ACI Terms                      | VMware Terms                                   |  |  |
|--------------------------------------|------------------------------------------------|--|--|
| Endpoint group (EPG)                 | Port group                                     |  |  |
| LACP Active                          | Route based on IP hash (downlink port group)   |  |  |
|                                      | LACP Enabled/Active (uplink port group)        |  |  |
| LACP Passive                         | • Route based on IP hash (downlink port group) |  |  |
|                                      | LACP Enabled/Active (uplink port group)        |  |  |
| MAC Pinning                          | Route based on originating virtual port        |  |  |
|                                      | LACP Disabled                                  |  |  |
| MAC Pinning-Physical-NIC-Load        | Route based on physical NIC load               |  |  |
|                                      | • LACP Disabled                                |  |  |
| Static Channel - Mode ON             | Route Based on IP Hash (downlink port group)   |  |  |
|                                      | LACP Disabled                                  |  |  |
| Virtual Machine Manager (VMM) Domain | vSphere Distributed Switch (VDS)               |  |  |

Table 2: Mapping of Cisco Application Centric Infrastructure (ACI) and VMware Constructs

| Cisco ACI Terms | VMware Terms         |
|-----------------|----------------------|
| VM controller   | vCenter (Datacenter) |

## **VMware VDS Parameters Managed By APIC**

## **VDS Parameters Managed by APIC**

See the section Mapping Cisco ACI and VMware Constructs in this guide for a table of corresponding Cisco Application Centric Infrastructure (ACI) and VMware terminology.

| VMware VDS                    | Default Value                      | Configurable Using Cisco APIC<br>Policy? |
|-------------------------------|------------------------------------|------------------------------------------|
| Name                          | VMM domain name                    | Yes (Derived from Domain)                |
| Description                   | APIC Virtual Switch                | No                                       |
| Folder Name                   | VMM domain name                    | Yes (Derived from Domain)                |
| Version                       | Highest supported by vCenter       | Yes                                      |
| Discovery Protocol            | LLDP                               | Yes                                      |
| Uplink Ports and Uplink Names | 8                                  | Yes (From Cisco APIC Release 4.2(1))     |
| Uplink Name Prefix            | uplink                             | Yes (From Cisco APIC Release<br>4.2(1))  |
| Maximum MTU                   | 9000                               | Yes                                      |
| LACP policy                   | disabled                           | Yes                                      |
| Alarms                        | 2 alarms added at the folder level | No                                       |

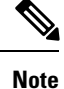

Cisco APIC does not manage port mirroring. You can configure port mirroring directly from VMware vCenter. Cisco APIC does not override the configuration. If Cisco APIC manages the configuration, Cisco APIC raises a fault. If Cisco APIC does not manage the configuration, Cisco APIC does not raise a fault.

## **VDS Port Group Parameters Managed by APIC**

| VMware VDS Port Group | Default Value                                        | Configurable using APIC Policy |
|-----------------------|------------------------------------------------------|--------------------------------|
| Name                  | Tenant Name   Application Profile<br>Name   EPG Name | Yes (Derived from EPG)         |
| Port binding          | Static binding                                       | No                             |
| VLAN                  | Picked from VLAN pool                                | Yes                            |

| VMware VDS Port Group    | Default Value                                | Configurable using APIC Policy |
|--------------------------|----------------------------------------------|--------------------------------|
| Load balancing algorithm | Derived based on port-channel policy on APIC | Yes                            |
| Promiscuous mode         | Disabled                                     | Yes                            |
| Forged transmit          | Disabled                                     | Yes                            |
| Mac change               | Disabled                                     | Yes                            |
| Block all ports          | False                                        | No                             |

# **Creating a VMM Domain Profile**

VMM domain profiles specify connectivity policies that enable virtual machine controllers to connect to the Cisco Application Centric Infrastructure (ACI) fabric. They group VM controllers with similar networking policy requirements. For example, VM controllers can share VLAN pools and application endpoint groups (EPGs). The Cisco Application Policy Infrastructure Controller (APIC) communicates with the controller to publish network configurations such as port groups that are then applied to the virtual workloads. For details, see the Cisco Application Centric Infrastructure Fundamentals on Cisco.com.

Note

In this section, examples of a VMM domain are a vCenter domain.

#### Pushing the VMM Domain After Deleting It

You may accidentally delete the VMware Distributed Virtual Switch (DVS) that you created in Cisco APIC from the VMware vCenter. If that occurs, the Cisco APIC policy is not pushed again to VMware vCenter.

To push the VMM domain again to the VMware vCenter, disconnect the Cisco APIC VMware vCenter connectivity. Doing so ensures that after reconnection, Cisco APIC again pushes the VMM domain to the VMware vCenter and the DVS is recreated in VMware vCenter.

### **Read-Only VMM Domains**

Beginning with Cisco APIC Release 3.1(1), you also can create a read-only VMM domain. A read-only VMM domain enables you to view inventory information for a VDS in the VMware vCenter that Cisco APIC does not manage. Procedures to configure a read-only VMM domain differ slightly from procedures to create other VMM domains. However, the same workflow and prerequisites apply.

## Prerequisites for Creating a VMM Domain Profile

To configure a VMM domain profile, you must meet the following prerequisites:

- All fabric nodes are discovered and configured.
- Inband (inb) or out-of-band (oob) management has been configured on the APIC.

• A Virtual Machine Manager (VMM) is installed, configured, and reachable through the inb/oob management network (for example, a vCenter).

# vCenter Domain Operational Workflow

Figure 1: A Sequential Illustration of the vCenter Domain Operational Workflow

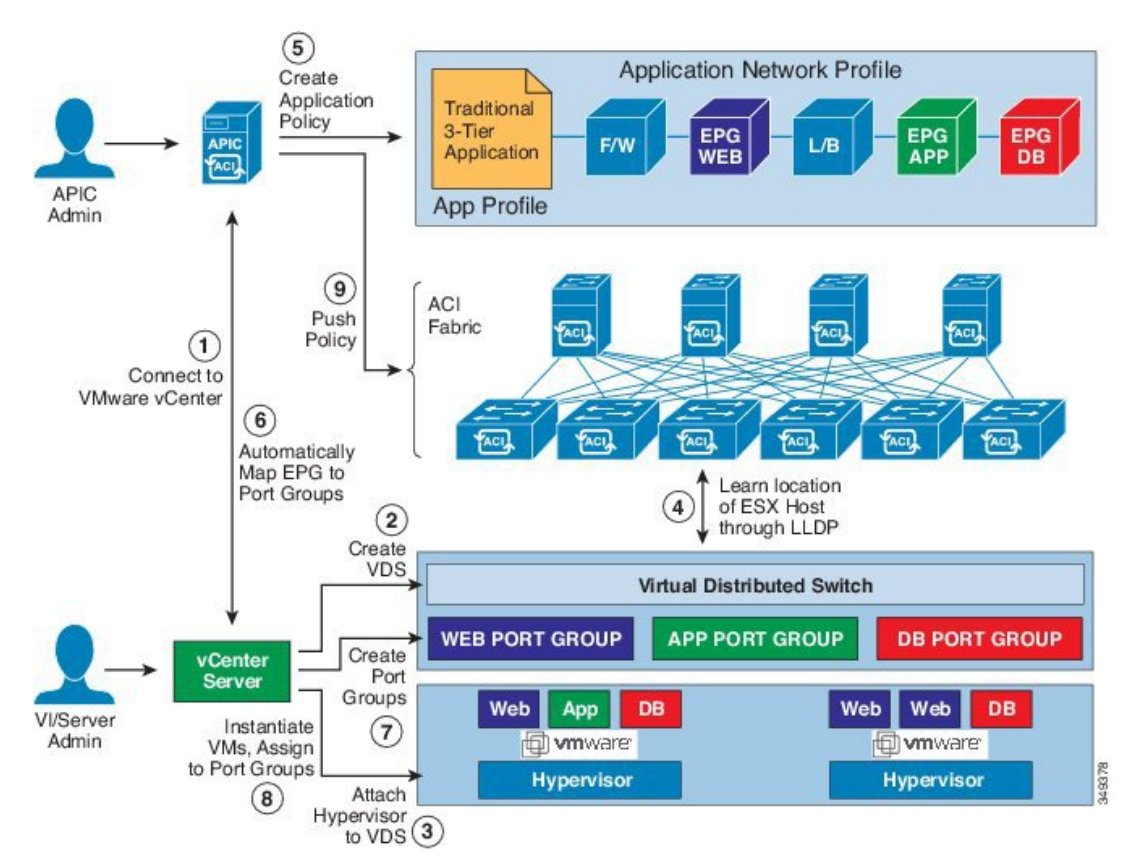

The APIC administrator configures the vCenter domain policies in the APIC. The APIC administrator provides the following vCenter connectivity information:

- The vCenter IP address, vCenter credentials, VMM domain policies, and VMM domain SPAN
- Policies (VLAN pools, domain type such as VMware VDS, Cisco Nexus 1000V switch)
- Connectivity to physical leaf inerfaces (using attach entity profiles)
- 1. The APIC automatically connects to the vCenter.
- 2. The APIC creates the VDS—or uses an existing VDS if there is one already created—matching the name of the VMM domain.

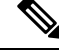

Note

If you use an existing VDS, the VDS must be inside a folder with the same name.

| _ |
|---|

- **Note** If you want to see an existing VDS from the vCenter, you can do so by specifying the **Read Only Mode** in the **Access Mode** area when you create a VMM domain with the same name as the VDS in vCenter using the Cisco APIC. This VMM in **Read Only Mode** is not managed by APIC. You may not be able to modify any properties of this VMM domain except vCenter user credentials and vCenter IP address.
  - **3.** The vCenter administrator or the compute management tool adds the ESX host or hypervisor to the APIC VDS and assigns the ESX host hypervisor ports as uplinks on the APIC VDS. These uplinks must connect to the ACI leaf switches.
  - 4. The APIC learns the location of the hypervisor host to the leaf connectivity using LLDP or CDP information of the hypervisors.
  - 5. The APIC administrator creates and associates application EPG policies.
  - 6. The APIC administrator associates EPG policies to VMM domains.
  - 7. The APIC automatically creates port groups in the VMware vCenter under the VDS. This process provisions the network policy in the VMware vCenter.

Note

- The port group name is a concatenation of the tenant name, the application profile name, and the EPG name.
  - The port group is created under the VDS, and it was created earlier by the APIC.
- **8.** The vCenter administrator or the compute management tool instantiates and assigns VMs to the port groups.
- **9.** The APIC learns about the VM placements based on the vCenter events. The APIC automatically pushes the application EPG and its associated policy (for example, contracts and filters) to the ACI fabric.

## Creating a vCenter Domain Profile Using the GUI

An overview of the tasks that you perform to create a vCenter Domain are as follows (details are in the steps that follow):

- · Create or select a switch profile.
- Create or select an interface profile.
- Create or select an interface policy group.
- Create or select VLAN pool.
- Create vCenter domain.
- Create vCenter credentials.

## Procedure

| Step 1 | On the menu bar, click <b>Fabric</b> > Access Policies.                                                                                                    |                 |                                                                                                    |  |  |  |
|--------|----------------------------------------------------------------------------------------------------|-----------------|----------------------------------------------------------------------------------------------------|--|--|--|
| Step 2 | In the navigation pane, click <b>Quick Start</b> , and then in the central pane click <b>Configure an interface, PC</b> , <b>and VPC</b> .                                                            |                 |                                                                                                    |  |  |  |
| Step 3 | In the Configure an interface, PC, and VPC dialog box, perform the following actions:                                                                                                    |                 |                                                                                                    |  |  |  |
|        | a)                                                                                                    | Expand          | Configured Switch Interfaces.                                                                                                    |  |  |  |
|        | b) Click                                                                                                    |                 | he + icon.                                                                                                    |  |  |  |
|        | c)                                                                                                    | Make su         | are that the <b>Quick</b> radio button is chosen.                                                                                                    |  |  |  |
|        | d)                                                                                                    | From th         | the Switches drop-down list, choose the appropriate leaf ID.                                                                                                    |  |  |  |
|        |                                                                                                    | In the S        | witch Profile Name field, the switch profile name automatically populates.                                                                                                    |  |  |  |
|        | e)                                                                                                    | Click th        | e + icon to configure the switch interfaces.                                                                                                    |  |  |  |
|        | f)                                                                                                    | In the In       | nterface Type area, check the appropriate radio button.                                                                                                    |  |  |  |
|        | g)                                                                                                    | In the I        | nterfaces field, enter the desired interface range.                                                                                                    |  |  |  |
|        | h)                                                                                                    | In the I        | nterface Selector Name field, the selector name automatically populates.                                                                                                    |  |  |  |
|        | i)                                                                                                    | In the I        | nterface Policy Group area, choose the Create One radio button.                                                                                                    |  |  |  |
|        | j) From the <b>Link Level Policy</b> drop-down list, choose the desired link level policy.                                                                                                    |                 |                                                                                                    |  |  |  |
|        | k)                                                                                                    | From th         | From the <b>CDP Policy</b> drop-down list, choose the desired CDP policy.                                                                                                    |  |  |  |
|        |                                                                                                    | Note            | Similarly choose the desired interface policies from the available policy areas.                                                                                                    |  |  |  |
|        | 1) In the <b>Attached Device Type</b> area, choose <b>ESX Hosts</b> .                                                                                                    |                 |                                                                                                    |  |  |  |
|        | m) In the <b>Domain</b> area, make sure that the <b>Create One</b> radio button is chosen.                                                                                                    |                 |                                                                                                    |  |  |  |
|        | n) In the <b>Domain Name</b> field, enter the domain name.                                                                                                    |                 |                                                                                                    |  |  |  |
|        | o) In the VLAN area, make sure that the Create One radio button is chosen.                                                                                                    |                 |                                                                                                    |  |  |  |
|        | p)                                                                                                    | In the V        | the <b>VLAN Range</b> field, enter the VLAN range as appropriate.                                                                                                    |  |  |  |
|        |                                                                                                    | Note            | We recommend a range of at least 200 VLAN numbers. Do not define a range that includes your manually assigned infra VLAN. If you do so, it can trigger a fault, depending on your version of Cisco Application Policy Infrastructure Controller (APIC). There are specific use cases and options to be set if your infra VLAN needs to be extended as part of an OpFlex integration. |  |  |  |
|        | a)                                                                                                    | In the <b>v</b> | Center Login Name field, enter the login name.                                                                                                    |  |  |  |
|        | r) (Optional) From the <b>Security Domains</b> drop-down list, choose the appropriate security domain.                                                                                                |                 |                                                                                                    |  |  |  |
|        | s) In the <b>Password</b> field, enter a password.                                                                                                    |                 |                                                                                                    |  |  |  |
|        | t)                                                                                                    | In the C        | Confirm Password field, reenter the password.                                                                                                    |  |  |  |
|        | u)                                                                                                    | Expand          | vCenter.                                                                                                    |  |  |  |
| Step 4 | In                                                                                                    | the Crea        | te vCenter Controller dialog box, enter the appropriate information, and click OK.                                                                                                    |  |  |  |
| Step 5 | In the Configure Interface, PC, And VPC dialog box, complete the following actions:                                                                                                    |                 |                                                                                                    |  |  |  |
|        | If you do not specify policies in the <b>Port Channel Mode</b> and the <b>vSwitch Policy</b> areas, the same policies that you configured earlier in this procedure will take effect for the vSwitch. |                 |                                                                                                    |  |  |  |
|        | a) From the <b>Port Channel Mode</b> drop-down list, choose a mode.                                                                                                    |                 |                                                                                                    |  |  |  |

- b) In the vSwitch Policy area, click the desired radio button to enable CDP or LLDP.
- c) From the NetFlow Exporter Policy drop-down list, choose a policy or create one.

A NetFlow exporter policy configures the external collector reachability.

- d) Choose values from the Active Flow TimeOut, Idle Flow Timeout, and Sampling Rate drop-down lists.
- e) Click SAVE twice and then click SUBMIT.

Step 6

- Verify the new domain and profiles, by performing the following actions:
  - a) On the menu bar, choose Virtual Networking > Inventory.
  - b) In the **Navigation** pane, expand **VMM Domains** > **VMware** > *Domain\_name* > **vCenter\_name**.

In the work pane, under **Properties**, view the VMM domain name to verify that the controller is online. In the **Work** pane, the vCenter properties are displayed including the operational status. The displayed information confirms that connection from the APIC controller to the vCenter Server is established, and the inventory is available.

## Creating a Read-Only VMM Domain

Beginning in Cisco APIC Release 3.1(1), you can create a read-only VMM domain. Doing so enables you to view inventory information for a VDS in the VMware vCenter that Cisco APIC does not manage.

After you create the read-only VMM domain, you can view hypervisors, VMs, NIC status, and other inventory information, as with regular VMM domains. You can associate an EPG to the VMM domain and configure policies for it. However, policies are not pushed from the read-only VMM domain to the VDS. Also, no faults are raised for a read-only VMM domain.

You can create a read-only VMM domain using the Cisco APIC GUI, the NX-OS style CLI, or REST API. See the following sections in this guide for instructions:

- Creating a Read-Only VMM Domain Using the Cisco APIC GUI, on page 10
- Creating a Read-Only VMM Domain Using the REST API
- Creating a Read-Only VMM Domain Using the NX-OS Style CLI

## Creating a Read-Only VMM Domain Using the Cisco APIC GUI

In order to create a read-only VMM domain, you create the domain in the **Create vCenter Domain** dialog box under the **Virtual Networking** tab. Do not follow the procedure in the section Creating a vCenter Domain Profile Using the GUI, on page 8 to create the domain. That procedure does not enable you to set an access mode for the VMM domain.

## Before you begin

- Fulfill the prerequisites in the section Prerequisites for Creating a VMM Domain Profile, on page 6.
- In the VMware vCenter, ensure that under the **Networking** tab, the VDS is contained by a folder.

Also ensure that the folder and the VDS have the exact same name of the read-only VMM domain that you plan to create.

#### Procedure

- **Step 1** Log in to Cisco APIC.
- **Step 2** Choose Virtual Networking > Inventory and then expand the VMM Domains folder.

### Step 3 Right-click the VMM Domains folder and choose Create vCenter Domain.

- **Step 4** In the **Create vCenter Domain** dialog box, complete the following steps:
  - a) In the Virtual Switch Name field, enter a name for the domain.
    - **Note** The name of the read-only domain must be the same as the name of the VDS and the folder that contains in the VMware vCenter.
  - b) In the Virtual Switch area, choose VMware vSphere Distributed Switch.
  - c) In the Access Mode area, choose Read Only Mode.
  - d) In the **vCenter Credentials** area, click the + (plus) icon, and then create the VMware vCenter credentials for the domain.
  - e) In the **vCenter** area, click the + (plus) icon, and then add a vCenter controller for the domain.
  - f) Click Submit.

## What to do next

You can attach an EPG to the read-only VMM domain and configure policies for it. However, those policies are not pushed to the VDS in the VMware vCenter.

## Promoting a Read-Only VMM Domain to Read-Write

Beginning in Cisco APIC Release 4.0(1), you can promote an existing read-only VMM domain to a fully managed read-write VMM domain. Doing so enables you to not only view the inventory information for a VDS in the VMware vCenter, but also have Cisco APIC manage it.

Creating read-only VMM domains is described in Creating a Read-Only VMM Domain, on page 10.

Before you promote an existing read-only VMM domain, carefully consider the guidelines and limitations described in Promoting a Read-Only VMM Domain Caveats, on page 11.

Promoting a VMM domain from Read-Only to Read-Write will allow the APIC to monitor and manage the VMM domain as well as allow you to associate EPGs to it as Port Groups. You can promote a read-only VMM domain using the Cisco APIC GUI, the NX-OS style CLI, or REST API. See this section for the Cisco APIC GUI procedure. See the appendices for the procedures Promoting a Read-Only VMM Domain Using the NX-OS Style CLI and Promoting a Read-Only VMM Domain Using the REST API.

## Promoting a Read-Only VMM Domain Caveats

When promoting a read-only VMM domain to read-write, keep in mind the following caveats:

- Promoting a read-only domain requires a specific network folder structure for the domain's VDS on the
  vCenter server. If your existing VDS is not contained in a network folder but is located directly under
  the datacenter, you will need to create a network folder with the same name as the VDS and move the
  VDS into that network folder before promoting the domain to read-write in order for APIC to properly
  manage it. Promoting a domain whose VDS is configured directly under the datacenter will cause APIC
  to create a new VDS inside a new network folder instead.
- When creating port-groups in vCenter for the read-only VMM domains you plan to promote to fully managed, it is recommended that you name them in the

<tenant-name>|<application-name>|<EPG-name> format.

When you promote a VMM domain to fully managed and associate an EPG with the domain, any port-groups that are named in this standard format will be automatically added to the EPG.

If you chose a different format for the port-group names, you will need to manually re-assign all the VMs from the existing port-group to the new one created by the APIC for the EPG after you promote the domain:

- Create an EPG and associate it with the VMM domain.
  - A fault will be raised on the VMM domain as it cannot find an EPG policy for the port-group
- Remove the virtual machines (VMs) from the existing port-group and attach them to the EPG.

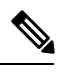

**Note** This may cause traffic loss during the process.

Once the VMs have been detached from port-group, delete the old port-group from the vCenter.

All VMs must be detached from the port-group before you can delete it.

- When migrating a domain from read-only to read-write, it is recommended that you use a VLAN range that is unique and separate from the physical domain range in order to avoid potentially running out of available VLANs during migration process.
- If you want to use the same EPG on multiple VMMs and VMware vCenters, configure a link aggregation group (LAG) policy with the same name as the domain. An EPG can be connected to only one LAG policy. If you want to use different LAG policies, you must associate each one with a different EPG.

See the section Enhanced LACP Policy Support, on page 13 in this guide for more information.

## Promoting a Read-Only VMM Domain Using the Cisco APIC GUI

You can use the Cisco APIC GUI to promote a read-only VMM domain.

### Before you begin

Instructions for promoting a read-only VMM domain to a managed domain assume you have completed the following prerequisites:

- Fulfill the prerequisites in the section Prerequisites for Creating a VMM Domain Profile, on page 6.
- Configure a read-only domain as described in Creating a Read-Only VMM Domain, on page 10.
- In the VMware vCenter, under the **Networking** tab, ensure that the VDS is contained by a network folder of the exact same name of the read-only VMM domain that you plan to promote.

#### Procedure

**Step 1** Log in to Cisco APIC.

Step 2

Associate an Access Entity Profile (AEP) with the read-only VMM domain.

- a) Navigate to Fabric > Access Policies > Policies > Global > Attachable Access Entity Profiles.
- b) Select an AEP and associate it with the read-only VMM domain you plan to promote to fully managed.

### **Step 3** Promote the VMM domain.

- a) Navigate to Virtual Networking > Inventory.
- b) Expand the VMM Domains > VMware folder.
- c) Select the read-only VMM Domain you want to promote.
- d) Change the Access Mode setting to Read Write Mode.
- e) Select a VLAN Pool from the drop down menu to associate a VLAN pool with the domain.
- f) Click Submit to save changes.
- **Step 4** Create a new Link Aggregation Group (LAG) policy.

If you are using vCenter version 5.5 or later, you must create a LAG policy for the domain to use Enhanced LACP feature, as described in Create LAGs for DVS Uplink Port Groups Using the Cisco APIC GUI, on page 14.

Otherwise, you can skip this step.

**Step 5** Associate the LAG policy with appropriate EPGs.

If you are using vCenter version 5.5 or later, you must associate the LAG policy with the EPGs to use Enhanced LACP feature, as described in Associate Application EPGs to VMware vCenter Domains with Enhanced LACP Policies Using the Cisco APIC GUI, on page 15.

Otherwise, you can skip this step.

### What to do next

Any EPGs you attach to the VMM domain and any policies you configure will now be pushed to the VDS in the VMware vCenter.

## Enhanced LACP Policy Support

In Cisco Application Policy Infrastructure Controller (APIC) Release 3.2(7), you can improve uplink load balancing by applying different Link Aggregation Control Protocol (LACP) policies to different distributed virtual switch (DVS) uplink port groups.

Cisco APIC now supports VMware's Enhanced LACP feature, which is available for DVS 5.5 and later. Previously, the same LACP policy applied to all DVS uplink port groups. Before Cisco APIC Release 3.2(7), it was not possible to manage VMware link aggregation groups (LAGs) with Cisco APIC.

When you enable Enhanced LACP policy on the ACI side, it will push the configuration to DVS. Later, even if you remove the policy on the ACI side, enhanced LACP is still available on the DVS side, because after an enhanced LACP policy is enabled, it can not be reverted.

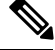

Note

Enhanced LACP can be enabled either on the ACI or DVS side.

You can choose from up to 20 different load-balancing algorithms when you create a VMware vCenter virtual machine manager (VMM) domain for Cisco Application Centric Infrastructure (ACI) Virtual Edge or VMware VDS. You apply different policies to different uplink portgroups.

You have eight DVS uplink portgroups, and you must configure at least two uplinks in the same policy. So you can have up to four different LACP policies for each DVS. Enhanced LACP supports only active and passive LACP modes.

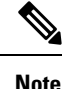

For Cisco ACI Virtual Edge VXLAN mode, it is mandatory to use a load-balancing algorithm having a UDP port. We recommend the algorithm **Source and Destination TCP/UDP Port**. In VLXAN mode, traffic is always sent between VTEP to the FTEP IP. So communication is always between one pair of IP address. So for VXLAN traffic, the only way to distinguish traffic is using the UDP port number.

Beginning with Release 5.2, Enhanced LACP policy is supported on interfaces of L4-L7 service devices used in service graphs. See *Cisco APIC Layer 4 to Layer 7 Services Deployment Guide* for details about L4-L7 services.

The following sections provide instructions for configuring multiple LACP policies for DVS uplinks using the Cisco APIC GUI, NX-OS style CLI, or REST API.

## **Enhanced LACP Limitations**

Be aware of the following limitations when using enhanced Link Aggregation Control Protocol (LACP) policies.

- You cannot fall back to the previous version of LACP after upgrading to enhanced LACP.
- You cannot downgrade to a version of Cisco Application Policy Infrastructure Controller (APIC) earlier than 3.2(7) without removing the enhanced LACP configuration. See the procedure Remove the Enhanced LACP Configuration Before a Downgrade, on page 16 in this guide.
- For Cisco Application Centric Infrastructure (ACI) Virtual Edge, VXLAN mode traffic always uses the source IP address as the TEP IP address. To ensure proper load balancing, we recommend the algorithm **Source and Destination TCP/UDP Port**.
- If traffic is present for a Cisco ACI Virtual Edge domain over enhanced LACP, and you increase or reduce the number of uplinks, a traffic loss of 5 or 10 seconds occurs.
- Traffic is disrupted when an enhanced LACP LAG policy name conflicts with the name of a previous enhanced LACP link aggregation group (LAG) policy uplink. If you have an enhanced LACP LAG policy that is named ELACP-DVS for a DVS domain, its uplink is automatically named ELACP-DVS-1, ELACP-DVS-2, ELACP-DVS-3, and so on, depending on the number uplinks configured in the policy.

Traffic loss occurs if you then try to configure of add another enhanced LAG policy with a name that conflicts with a previous policy uplink name. To remedy the issue, delete the LAG policy and re-create it with a different name.

## Create LAGs for DVS Uplink Port Groups Using the Cisco APIC GUI

Improve distributed virtual switch (DVS) uplink port group load balancing by putting the port groups into link aggregation groups (LAGs) and associating them with specific load-balancing algorithms. You can perform this task using the Cisco Application Policy Infrastructure Controller (APIC) GUI.

#### Before you begin

 You must have created a VMware vCenter virtual machine manager (VMM) domain for VMware VDS or Cisco Application Centric Infrastructure (ACI) Virtual Edge. • If a vSwitch policy container does not exist, create one.

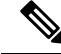

**Note** You must configure a port channel policy before you create an enhanced LAG policy. You can create a port channel policy when you create a vCenter domain profile.

### Procedure

- **Step 1** Log into the Cisco APIC.
- **Step 2** Go to Virtual Networking > Inventory > VMM Domains > VMware > domain.
- **Step 3** In the work pane, choose **Policy** > **VSwitch Policy**.
- **Step 4** If you have not already done so, in the **Properties** area, choose a policy.
- **Step 5** In the **Enhanced LAG Policy** area, click the + (plus) icon and then complete the following steps:
  - a) In the Name field, enter the name of the LAG.
  - b) From the Mode drop-down list, choose LACP Active or LACP Passive.
  - c) From the Load Balancing Mode drop-down list, choose a load-balancing method.
  - d) In the **Number of Links** selector, choose how many DVS uplink port groups to include in the LAG.

You can put two to eight uplink port groups into a LAG.

e) Click Update and then click Submit.

**Step 6** Repeat Step 5 to create other LAGs for the DVS.

#### What to do next

If you are using VMware VDS, associate endpoint groups (EPGs) to the domain with the enhanced LACP policy. If you are using Cisco Application Centric Infrastructure (ACI) Virtual Edge, associate internally created inside and outside port groups with the enhanced LACP policy, then associate EPGs to the domain with the policy.

## Associate Application EPGs to VMware vCenter Domains with Enhanced LACP Policies Using the Cisco APIC GUI

Associate application endpoint groups (EPGs) with the VMware vCenter domain with LAGs and a load-balancing algorithm. You can perform this task using the Cisco Application Policy Infrastructure Controller (APIC) GUI.

### Before you begin

You must have created link aggregation groups (LAGs) for distributed virtual switch (DVS) uplink port groups and associated a load-balancing algorithm to the LAGs.

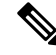

Note

This procedure assumes that you have not yet associated an application EPG with a VMware vCenter domain. If you have already done so, you edit the domain association.

#### Procedure

| Step 1 | Log into Cisco APIC.                                                                                                    |  |  |  |  |
|--------|----------------------------------------------------------------------------------------------------|--|--|--|--|
| Step 2 | Go to <b>Tenants</b> > <i>tenant</i> > <b>Application Profiles</b> > <i>application_profile</i> > <b>Application EPGs</b> > <i>EPG</i> > <b>Domains</b> (VMs and Bare-Metals). |  |  |  |  |
| Step 3 | Right-click Domains (VMs and Bare-Metals) and choose Add VMM Domain Association.                                                                                               |  |  |  |  |
| Step 4 | In the Add VMM Domain Association dialog box, complete the following steps:                                                                                                    |  |  |  |  |
|        | a) From the <b>VMM Domain Profile</b> drop-down list, choose the domain that you want to associate the EPG to.                                                                 |  |  |  |  |
|        | b) From the <b>Enhanced Lag Policy</b> , choose the policy configured for the domain that you want to apply to the EPG.                                                        |  |  |  |  |
|        | c) (Optional) In the <b>Delimiter</b> field, enter one of the following:  , ~, !, @, ^, +, or =.                                                                               |  |  |  |  |
|        | If you do not enter a symbol, the system default   delimiter will appear in the policy.                                                                                        |  |  |  |  |
|        | d) Add remaining values as desired for the domain association, and then click <b>Submit</b> .                                                                                  |  |  |  |  |
| Step 5 | Repeat Step 2 through Step 4 for other application EPGs in the tenant as desired.                                                                                              |  |  |  |  |

## **Remove the Enhanced LACP Configuration Before a Downgrade**

Before you downgrade Cisco Application Policy Infrastructure Controller (APIC) to a release earlier than 3.2(7), you must remove the enhanced LACP configuration. Complete the steps in this procedure to remove the configuration.

**Note** Before downgrading, see Enhanced LACP Limitations, on page 14 section for the required action, based on LAG support.

### Procedure

| Step 1 | Reassign uplinks on all ESXi hosts from link aggregation groups (LAGs) to normal uplinks.                                                                   |
|--------|----------------------------------------------------------------------------------------------------|
| Step 2 | Remove LAG associations from all EPGs and interfaces of L4-L7 service devices used in service graphs, associated with the distributed virtual switch (DVS). |
|        | You can expect traffic loss while performing this step.                                                                                                    |
| Step 3 | Change port channel settings to static channel or MAC pinning, which will cause traffic to recover once the port channel is up.                             |
| Step 4 | Remove all LAG-related configuration from the virtual machine manager (VMM).                                                                                |
| Step 5 | Verify that all LAG-related policies are deleted from VMware vCenter.                                                                                       |
|        |                                                                                                    |

### What to do next

Downgrade to a Cisco APIC release earlier than 3.2(7).

## **Endpoint Retention Configuration**

After you create a vCenter domain, you can configure endpoint retention. This feature enables you to delay the deletion of an endpoint, reducing the chances of dropped traffic.

You configure endpoint retention in the APIC GUI or with the NX-OS style CLI or the REST API. For information, see the following sections in this guide:

- Configuring Endpoint Retention Using the GUI, on page 17
- Configure Endpoint Retention Using the NX-OS Style CLI
- Configuring Endpoint Retention Using the REST API

## **Configuring Endpoint Retention Using the GUI**

#### Before you begin

You must have created a vCenter domain.

#### Procedure

| Step 1<br>Step 2 | Log in to Cisco APIC.<br>Choose <b>VM Networking</b> > <b>Inventory</b> .                                                            |
|------------------|----------------------------------------------------------------------------------------------------|
| Step 3           | In the left navigation pane, expand the <b>VMware</b> folder and then click the vCenter domain that you created earlier.             |
| Step 4           | In the central <b>Domain</b> work pane, make sure that the <b>Policy</b> and <b>General</b> tabs are selected.                       |
| Step 5           | In the <b>End Point Retention Time (seconds)</b> counter, choose the number of seconds to retain endpoints before they are detached. |
|                  | You can choose between 0 and 600 seconds. The default is 0.                                                                          |
| Step 6           | Click Submit.                                                                                                    |

# **Creating VDS Uplink Port Groups**

Each VMM domain appears in the vCenter as a vSphere Distributed Switch (VDS). The virtualization administrator associates hosts to the VDS created by the APIC and selects which vmnics to use for the specific VDS. The configuration of the VDS uplinks are performed from the APIC controller by changing the vSwitch configuration from the Attach Entity Profile (AEP) that is associated with the VMM domain. You can find the AEP in the APIC GUI in the Fabric Access Policies configuration area.

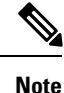

When working with ACI and vSphere VMM integration, Link Aggregation Groups (LAGs) are not a supported method of creating interface teams on distributed switches created by the APIC. The APIC pushes the necessary interface teaming configuration based on the settings in the Interface Policy Group and/or AEP vSwitch policy. It is not supported or required to manually create interface teams in vCenter.

# **Creating a Trunk Port Group**

## **Trunk Port Group**

You use a trunk port group to aggregate the traffic of endpoint groups (EPGs) for VMware virtual machine manager (VMM) domains.

For details about trunk port groups, see the section About Trunk Port Group.

For procedures to create trunk port groups, see the following sections:

- Creating a Trunk Port Group Using the GUI, on page 18
- Creating a Trunk Port Group Using the NX-OS Style CLI
- Creating a Trunk Port Group Using the REST API

# **Creating a Trunk Port Group Using the GUI**

This section describes how to create a trunk port group using the GUI.

### Before you begin

Ensure that the trunk port group is tenant independent.

### Procedure

|  | Step 1 | Log | in to | the | APIC | GUI |
|--|--------|-----|-------|-----|------|-----|
|--|--------|-----|-------|-----|------|-----|

- Step 2 On the menu bar, choose Virtual Networking.
- Step 3
   In the navigation pane, choose VMM Domains > VMware > domain > Trunk Port Groups and right-click

   Create Trunk Port Group.
- **Step 4** In the **Create Trunk Port Group** dialog box, perform the following actions:
  - a) In the Name field, enter the EPG name.
  - b) For the Promiscuous Mode buttons, click either Disabled or Enabled. .

The virtual machines attached to the trunk port group receives unicast traffic not destined to their MAC addresses. The options are:

- Enabled
- Disabled (default)
- c) For the Trunk Portgroup Immediacy buttons, click either Immediate or On Demand.

The field specifies whether policies are resolved immediately or when needed on the leaf switches. The options are:

• Immediate

• On Demand (default)

d) For the MAC changes buttons, click either Disabled or Enabled. The default is Enabled.

The field allows definition of new MAC addresses for the network adapter within the VM. The options are:

- Enabled (default)
- Disabled
- e) For the Forged transmits buttons, click either Disabled or Enabled. The default is Enabled.

The field specifies whether to allow forged transmits. A forged transmit occurs when a network adapter starts sending out traffic that identifies itself as something else. This security policy compares the effective address of the virtual network adapter and the source address inside of an 802.3 Ethernet frame generated by the virtual machine to ensure that they match. The options are:

- Enabled (default)
- Disabled
- f) From the Enhanced Lag Policy drop-down list, choose the uplink with the Link Aggregation Control Protocol (LACP) policy that you want to apply.

The policy consists of distributed virtual switch (DVS) uplink port groups configured in link aggregation groups (LAGs) and associated with a load-balancing algorithm. You must have previously applied at least one uplink with an LACP policy to a DVS uplink port group. Doing so enables you to improve uplink load balancing.

For information about enhanced LACP, see the section Enhanced LACP Policy Support, on page 13 in this guide.

- g) In the VLAN Ranges field, choose the + icon and enter the VLAN range (vlan-100 vlan-200).
  - **Note** If you do not specify a VLAN Range, the VLAN list will be taken from the domain's VLAN namespace.
- h) Click Update.
- Step 5 Click Submit.

# Using VMware vSphere vMotion

VMware vSphere vMotion enables you to move a virtual machine (VM) between different physicals hosts without interruption in service.

See the VMware website for information about VMware vSphere vMotion, including documentation.

When you use VMware vMotion to move a VM behind a VMware distributed virtual switch (DVS), traffic is interrupted from several seconds to several minutes. The interruption can last up 15 minutes—the default local endpoint retention interval. The interruption occurs when both of the following two cases are true:

When virtual switches use only Reverse Address Resolution Protocol (RARP) to indicate VM moves

• When a bridge domain is associated with a First Hop Security (FHS) policy that has the IP Inspection enabled

To work around the issue, disassociate the FHS policy from the bridge domain or change the policy to one in which IP inspection is disabled.

# **Working with Blade Servers**

## Guidelines for Cisco UCS B-Series Servers

When integrating blade server systems into Cisco ACI Cisco Application Centric Infrastructure for purposes of VMM integration (for example, integrating Cisco Unified Computing System (UCS) blade servers or other non-Cisco blade servers) you must consider the following guidelines:

Note

This example shows how to configure a port channel access policy for integrating Cisco UCS blade servers. You can use similar steps to set up a virtual port channel or individual link access policies depending upon how your Cisco UCS blade server uplinks are connected to the fabric. If no port channel is explicitly configured on the Cisco Application Policy Infrastructure Controller (APIC) for the UCS blade server uplinks, the default behavior will be mac-pinning.

- The VM endpoint learning relies on either the Cisco Discovery Protocol (CDP) or Link Layer Discovery Protocol (LLDP). If supported, CDP must be enabled all the way from the leaf switch port through any blade switches and to the blade adapters.
- Ensure the management address type, length, and value (TLV) is enabled on the blade switch (CDP or LLDP protocol) and advertised towards servers and fabric switches. Configuration of management TLV address must be consistent across CDP and LLDP protocols on the blade switch.
- The Cisco APIC does not manage fabric interconnects and the blade server, so any UCS specific policies such as CDP or port channel policies must be configured from the UCS Manager.
- VLANs defined in the VLAN pool used by the attachable access entity profile on the Cisco APIC, must also be manually created on the UCS and allowed on the appropriate uplinks connecting to the fabric. This must include the infrastructure VLAN if applicable. For details, see the *Cisco UCS Manager GUI Configuration Guide*.
- When you are working with the Cisco UCS B-series server, both CDP and LLDP are supported, beginning from UCSM 2.2.4b. If UCS B-series server is using earlier firmware, LLDP is not supported.
- CDP is disabled by default in Cisco UCS Manager. In Cisco UCS Manager, you must enable CDP by creating a Network Control Policy.
- Do not enable fabric failover on the adapters in the UCS server service profiles. Cisco recommends that you allow the hypervisor to handle failover at the virtual switch layer so that load balancing of traffic is appropriately performed.

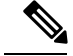

Note

Symptom: The change of management IP of the unmanaged node such as blade switch or fabric interconnect gets updated in the VMware vCenter, but the VMware vCenter does not send any events to Cisco APIC.

Condition: This causes the Cisco APIC to be out of sync with VMware vCenter.

Workaround: You need to trigger an inventory pull for the VMware vCenter controller that manages ESX servers behind the unmanaged node.

# Setting up an Access Policy for a Blade Server Using the GUI

## Before you begin

To operate with the Cisco APIC, the Cisco UCS Fabric Interconnect must be at least a version 2.2(1c). All components, such as the BIOS, CIMC, and the adapter must be a version 2.2(1c) or later. For further details, see the *Cisco UCS Manager CLI Configuration Guide*.

### Procedure

| Step 1  | On the menu bar, choose <b>Fabric</b> $>$ <b>Access Policies</b> .                                                                                   |
|---------|----------------------------------------------------------------------------------------------------|
| Step 2  | In the navigation pane, click Quick Start.                                                                                                    |
| Step 3  | In the central pane, click Configure an interface, PC, and VPC.                                                                                      |
| Step 4  | In the <b>Configure Interface, PC, and VPC</b> dialog box, click the + icon to select switches.                                                      |
| Step 5  | In the Switches field, from the drop-down list, choose the desired switch IDs.                                                                       |
| Step 6  | Click the + icon to configure the switch interfaces.                                                                                                 |
| Step 7  | In the Interface Type field, click the VPC radio button.                                                                                             |
| Step 8  | In the <b>Interfaces</b> field, enter the appropriate interface or interface range that is connected to the blade server.                            |
| Step 9  | In the Interface Selector Name field, enter a name.                                                                                                  |
| Step 10 | From the CDP Policy drop-down list, choose default                                                                                                   |
|         | The default CDP policy is set to disabled. (Between the leaf switch and the blade server, CDP must be disabled.)                                     |
| Step 11 | From the <b>LLDP Policy</b> drop-down list, choose default.                                                                                          |
|         | The default LLDP policy is set to enabled for the receive and transmit states. (Between the leaf switch and the blade server, LLDP must be enabled.) |
| Step 12 | From the LACP Policy drop-down list, choose Create LACP Policy.                                                                                      |
|         | Between the leaf switch and the blade server, the LACP policy must be set to active.                                                                 |
| Step 13 | In the Create LACP Policy dialog box, perform the following actions:                                                                                 |
|         | a) In the <b>Name</b> field, enter a name for the policy.                                                                                            |
|         | b) In the <b>Mode</b> field, the <b>Active</b> radio button is checked.                                                                              |
|         | c) Keep the remaining default values and click <b>Submit</b> .                                                                                       |
| Step 14 | From the Attached Device Type field drop-down list, choose ESX Hosts.                                                                                |
| Step 15 | In the <b>Domain Name</b> field, enter a name as appropriate.                                                                                        |

| Step 16 | In the VLAN Range field, enter the range.                                                                                                    |
|---------|----------------------------------------------------------------------------------------------------|
| Step 17 | In the vCenter Login Name field, enter the login name.                                                                                                    |
| Step 18 | In the Password field, and the Confirm Password field, enter the password.                                                                                                    |
| Step 19 | Expand the vCenter field, and in the Create vCenter Controller dialog box, enter the desired content and click OK.                                                             |
| Step 20 | In the <b>vSwitch Policy</b> field, perform the following actions:                                                                                                    |
|         | Between the blade server and the ESX hypervisor, CDP must be enabled, LLDP must be disabled, and LACP must be disabled so Mac Pinning must be set.                             |
|         | <ul> <li>a) Check the MAC Pinning check box.</li> <li>b) Check the CDP check box.</li> <li>c) Leave the LLDP check box unchecked because LLDP must remain disabled.</li> </ul> |
| Step 21 | Click <b>Save</b> , and click <b>Save</b> again. Click <b>Submit</b> .<br>The access policy is set.                                                                            |

# Troubleshooting the Cisco ACI and VMware VMM System Integration

For troubleshooting information, see the following links:

- Cisco APIC Troubleshooting Guide
- ACI Troubleshooting Book

# **Additional Reference Sections**

## **Custom User Account with Minimum VMware vCenter Privileges**

Setting VMware vCenter privileges allows the Cisco Application Policy Infrastructure Controller (APIC) to send VMware API commands to VMware vCenter for the creation of the DVS. Setting privileges also allows Cisco APIC to publish port groups and relay all necessary alerts.

To configure the VMware vCenter from Cisco APIC, your credentials must allow the following minimum set of privileges within the VMware vCenter:

Alarms

Cisco APIC creates two alarms in the folder, one for DVS and another for port-group. The alarm is raised when the EPG or Domain policy is deleted on Cisco APIC. However, the alarms cannot be deleted for DVS or port-group because of the virtual machines (VMs) that are attached.

- Distributed Switch
- dvPort Group
- Folder

#### Network

Cisco APIC manages the network settings such as add or delete port-groups, setting host/DVS MTU, LLDP/CDP, LACP.

- Host
  - · Host.Configuration.Advanced settings
  - · Host.Local operations.Reconfigure virtual machine
  - Host.Configuration.Network configuration
- Virtual machine

If you use Service Graph in addition to the already listed privileges, you need the **Virtual machine** privilege for the virtual appliances that are used for Service Graph.

- Virtual machine.Configuration.Modify device settings
- Virtual machine.Configuration.Settings

If you want to deploy service VMs using the service VM orchestration feature, enable the following privileges in addition to the preceding privileges.

For information about the feature, see the "Service VM Orchestration" chapter of the *Cisco APIC Layer 4 to Layer 7 Services Deployment Guide*.

- Datastore
  - Allocate space
  - Browse datastore
  - · Low level file operations
  - Remove file
- Host
  - · Local operations. Delete virtual machine
  - · Local operations. Reconfigure virtual machine
- Resource
  - · Assign virtual machine to resource pool
- Virtual machine
  - Inventory.Create new
  - Inventory.Create from existing
  - Inventory.Remove
  - Configuration.Add new disk
  - Provisioning.Deploy template

- Provisioning.Clone template
- Provisioning.Clone virtual machine
- Provisioning.Customize
- Interaction (all)
- Global
  - Manage Custom Attributes
  - Set Custom Attribute

## **Quarantine Port Groups**

The quarantine port group feature provides a method to clear port group assignments under certain circumstances. In the VMware vCenter, when a VMware vSphere Distributed Switch (VDS) is created, a quarantine port group is created in the VDS by default. The quarantine port group default policy is to block all ports.

As part of integration with Layer 4 to Layer 7 virtual service appliances, such as a load balancer or firewall, the Application Policy Infrastructure Controller (APIC) creates service port groups in vCenter for service stitching and orchestrates placement of virtual appliances, such as service virtual machines (VMs), in these service port groups as part of the service graph rendering mechanism. When the service graph is deleted, the service VMs are automatically moved to the quarantine port group. This auto-move to a quarantine port group on delete is only done for service VMs, which are orchestrated by the APIC.

You can take further action with the port in quarantine port group as desired. For example, you can migrate all of the ports from the quarantine port group to another port group, such as a VM network.

The quarantine port group mechanism is not applicable to regular tenant endpoint groups (EPGs) and their associated port groups and tenant VMs. Therefore, if the tenant EPG is deleted, any tenant VMs present in the associated port group remains intact and they will not be moved to the quarantine port group. The placement of tenant VMs into the tenant port group is outside the realm of the APIC.

## **On-Demand VMM Inventory Refresh**

Triggered Inventory provides a manual trigger option to pull and refresh Cisco Application Policy Infrastructure Controller (APIC) inventory from the virtual machine manager (VMM) controller. It is not required in normal scenarios. Use it with discretion only when errors occur.

When there is a process restart, leadership change, or background periodic 24-hour inventory audit, Cisco APIC pulls inventory to keep VMM inventory aligned with the VMM controller inventory. At certain times, VMware vCenter APIs can error out, and Cisco APIC may not have fully downloaded the inventory from the VMware vCenter despite retries. Cisco APIC indicates this condition with a user-visible fault. In this case, triggered inventory allows you to start an inventory pull from the Cisco APIC VMM to the VMware vCenter.

Cisco APIC does not maintain any synchronization between the VMM configuration and the VMware vCenter VDS configuration. If you directly change VDS settings from the VMware vCenter, Cisco APIC does not try to overwrite the user settings (except for PVLAN configuration).

## **Physically Migrating the ESXi Host**

Complete the tasks in this procedure to physically migrate ESXi hosts.

## Procedure

| Step 1 | Put the host into maintenance mode or evacuate the virtual machine (VM) workload by another method.                                         |
|--------|----------------------------------------------------------------------------------------------------|
| Step 2 | Remove the ESXi host from the VMware VDS, Cisco Application Centric Infrastructure (ACI) Virtual Edge, or Cisco Application Virtual Switch. |
| Step 3 | Physically recable the ESXi host to the new leaf switch or pair of leaf switches                                                            |
| Step 4 | Add the ESXi host back to the VMware VDS, Cisco Application Centric Infrastructure (ACI) Virtual Edge, or Cisco Application Virtual Switch. |

## Guidelines for Migrating a vCenter Hypervisor VMK0 to an ACI Inband VLAN

Follow the guidelines below to migrate the default vCenter hypervisor VMK0 out of bound connectivity to ACI inband ports. An ACI fabric infrastructure administrator configures the APIC with the necessary policies, then the vCenter administrator migrates the VMK0 to the appropriate ACI port group.

## Create the Necessary Management EPG Policies in APIC

As an ACI fabric infrastructure administrator, use the following guidelines when creating the management tenant and VMM domain policies:

- · Choose a VLAN to use for ESX management.
- Add the VLAN chosen for ESX management to a range (or Encap Block) in the VLAN pool associated with the target VMM domain. The range where this VLAN is added must have allocation mode set to static allocation.
- Create a management EPG in the ACI management tenant (mgmt).
- Verify that the bridge domain associated with the management EPG is also associated with the private network (inb).
- Associate the management EPG with the target VMM domain as follows:
  - Use resolution immediacy as pre-provision.
  - Specify the management VLAN in the Port Encap field of the VM domain profile association.

As a result, APIC creates the port group under vCenter with VLAN specified by the user. APIC also automatically pushes the policies on the leaf switches associated with the VMM domain and Attach Entity Profile (AEP).

## Migrate the VMK0 to the Inband ACI VLAN

By default vCenter configures the default VMK0 on the hypervisor management interface. The ACI polices created above enable the vCenter administrator to migrate the default VMK0 to the port group that is created by APIC. Doing so frees up the hypervisor management port.